## ATENCIÓN AL CONTRIBUYENTE EN R. EJECUTIVA

Recaudación ejecutiva/Atención al Contribuyente/Atención al Contribuyente

Al igual que en periodo voluntario, la aplicación cuenta con una herramienta única de administración de todas las operaciones en periodo Ejecutivo. Estas van encaminadas a la atención personalizada de cada al contribuyente de una forma sencilla pero que a la vez permite dar una respuesta global a las solicitudes del mismo.

| 🚟 Entidad: O.A.G.E.R. 👘 Orga                                       | anismo   | : OAGER E           | jercicio: 2008            | Usuario: INFORM      | ÁTICA         |             |                       |               |     |
|--------------------------------------------------------------------|----------|---------------------|---------------------------|----------------------|---------------|-------------|-----------------------|---------------|-----|
| G.Tributaria Inspección Rec.Volunt                                 | aria R   | .ec.Ejecutiva S.E×  | pedientes Listados A      | dministración Reca   | udación Empre | ndedoi      |                       |               |     |
| i ei la ly 📾 💢 🔍 🖢 🗷                                               |          | 🖬 🖬 🖬 🖬             | Informes:                 |                      |               | Buscar:     |                       |               |     |
| G.Tributaria 🥑                                                     | Rest     | ultado Búsqueda     | Atención al Contribuyer   | nte (Ejecutiva)      |               |             |                       |               |     |
| 🍯 G.Tributaria                                                     | Serie    | Orden               | NIF / CIF Apellio         | los Nombre / Razón S | Social        |             | Unidad Acti           | uación        |     |
| Contribuciones especiales                                          |          |                     |                           |                      |               |             |                       |               | ~   |
| <ul> <li>Impuestos</li> <li>Ingresos directos u cánones</li> </ul> | Usua     | rio Expediente      | Fa                        | ses De Ejecutiva     |               | Est         | ado Expediente Estado | Contribuyente | _   |
| Precios públicos                                                   |          |                     | ✓                         |                      |               | 🖌 🔽         | piertos 🔽 No Fa       | llido 🔽       |     |
| 🗊 Tasas                                                            |          | Opciones            |                           |                      |               |             |                       |               |     |
| Listados de Liestion                                               | v        | EACE                |                           | EXPEDIENTE           | ESTADO        | E ESTADO    |                       |               | ALT |
| i∎- Utros<br>I≣- Eacturación                                       | <u> </u> | FASE                | 1 1/ 5 1 5 1              | EXPEDIENTE           | ESTADO        | F. ESTADO . | F. DILIGENCIA .       | DEGAUDACION   | 111 |
| <ul> <li>Bestión Padrón</li> </ul>                                 | •        | Emb. b. muebles, I  | nclusion en Embargo. F. I | R03/10/0             | ABIERTO       | 21/01/2008  | 11/10/2007            | RECAUDACION   | 08  |
|                                                                    | <u> </u> | Emb. s. y salarios, | Cancelación, F.5.         | R03/1335             | ABIERTU       | 12/02/2008  | 11/10/2007            | RECAUDACIUN   | 073 |
|                                                                    |          | Embargo C.63. F.4   |                           | RU3/1633             | ABIERTU       | 06/07/2007  | 05/06/2007            | RECAUDACION   | 83  |
|                                                                    |          | Emb. dev. A.E.A.T   | .,Notificación F.2.       | R03/270              | ABIERTO       | 27/12/2007  | 27/12/2007            | RECAUDACION   | B3  |
|                                                                    |          | Embargo C.63. F.1   |                           | R03/2874             | ABIERTO       | 07/02/2008  | 11/09/2007            | RECAUDACION   | 70  |
|                                                                    |          | Emb. b. muebles, I  | nclusión en Embargo. F.1  | R03/3087             | ABIERTO       | 23/01/2008  | 15/01/2008            | RECAUDACION   | 06  |
|                                                                    |          | Embargo C.63. F.4   |                           | R03/3248             | ABIERTO       | 06/07/2007  | 06/08/2007            | RECAUDACION   | 07  |
|                                                                    |          | Embargo C.63, F.1   |                           | R03/3396             | ABIERTO       | 06/07/2007  | 11/09/2007            | RECAUDACION   | 70  |
|                                                                    |          | Emb. b. muebles, N  | Notif. diligencia. F.2.   | R03/89               | ABIERTO       | 08/02/2008  | 27/12/2007            | RECAUDACION   | B3  |
|                                                                    |          | Emb. b. muebles, N  | Votif. diligencia. F.2.   | R04/2542             | ABIERTO       | 23/01/2008  | 15/01/2008            | RECAUDACION   | 70  |
|                                                                    |          | Emb. s. y salarios, | Cancelación, F.5.         | R04/3001             | ABIERTO       | 10/10/2007  | 10/10/2007            | RECAUDACION   | 15  |
|                                                                    |          | Embargo C.63. F.1   |                           | R04/5830             | ABIERTO       | 06/07/2007  | 06/08/2007            | RECAUDACION   | 07: |

Como muestra la imagen anterior los filtros actuales con los que cuenta la herramienta de búsqueda son los siguientes:

**Serie y Orden:** Filtro de búsqueda del expediente único por contribuyente que se le asigna en R. Ejecutiva.

Nif / Cif: Es el Nif / Cif del contribuyente sobre el que se desea buscar.

**Nombre contribuyente:** Es el nombre o la razón social del contribuyente que se desea buscar.

**Unidad Actuación:** Permite filtrar por las diferentes unidades de actuación en las que se han subdividido los usuarios de la aplicación.

**Usuario Expediente:** Desplegable de usuarios de Recaudación para buscar los expedientes asignados a un determinado usuario.

**Fases de Ejecutiva:** Filtro de expedientes por fase recaudatoria en la que se encuentran en periodo ejecutivo.

**Estado Expediente:** Desplegable para filtrar por estado en que se encuentra el expediente. Si un contribuyente ya no tiene deudas pendientes su expediente estará finalizado, de lo contrario aparecerá en expedientes abiertos.

**Estado Contribuyente:** Permite filtrar los expedientes de los contribuyentes atendiendo a si estos se encuentran en estado de **fallido** (No se han podido encontrar bienes susceptibles de embargo) o no.

Las columnas de los resultados de la búsqueda más representativas son los siguientes:

**Fase:** Fase recaudatoria en la que se encuentran en periodo ejecutivo los expedientes. **Expediente:** Orden y serie del expediente único que se asigna al contribuyente en R. Ejecutiva.

**Estado:** Estado en que se encuentra el expediente. Si un contribuyente ya no tiene deudas pendientes su expediente estará finalizado, de lo contrario aparecerá en expedientes abiertos.

F. Estado: Última fecha en la que se modificó el estado del expediente.

**F. Diligencia:** Fecha de la última diligencia de embargo. Esta fecha se toma como referencia para el cálculo de los intereses de demora de las deudas pendientes del expediente en fase de embargo.

**Usuario Asignación:** Usuario de Recaudación al que se le ha asignado el expediente para su tramitación.

Nif / Cif: Nif o Cif del contribuyente.

Nombre / Razón : Nombre o razón social del contribuyente.

**Personalidad:** Clase de persona jurídica que consta en la aplicación. **Fallido:** Casilla que permite ver si el contribuyente ha sido declarado como fallido o no. **Campos de importes:** Los importes que muestran la suma de todos los importes de las deudas pendientes del expediente.

Las opciones disponibles con el menú contextual que aparece dando al botón derecho del ratón dentro de la búsqueda o pinchando el botón de opciones son las siguientes:

**Ver detalles:** Muestra toda la información pormenorizada de todos los datos relativos al expediente seleccionado.

| Detalles del Expediente: R04 / 2170                                                             |                                                                  |
|-------------------------------------------------------------------------------------------------|------------------------------------------------------------------|
| General Importes Sujeto Pasivo Asignación / Histórico Documentos                                |                                                                  |
| Datos Del Expediente     Fases Embargo       R04/2170     Emb. s. y salarios, Cancelación. F.5. | Estado Expediente<br>Abierto                                     |
| Est. Fecha F. Embargo Usuario Asignación<br>25/05/2007 25/05/2007 RECAUDACION                   |                                                                  |
| Observ<br>ACTU/<br>Deuda Generando InformeEspere por favor.                                     |                                                                  |
|                                                                                                 | Mostrar sólo deudas pendientes                                   |
| <b>•</b>                                                                                        | F. APREMIO . F. EMBARG(<br>ACCION MECANICA 07/07/2006 05/09/2006 |
|                                                                                                 |                                                                  |
| 1 2 Terminado.                                                                                  |                                                                  |
| Opciones Disponibles 01 - Informe de deudas En Ejecutiva.                                       | · · · · · · · · · · · · · · · · · · ·                            |
|                                                                                                 | 📮 Salir                                                          |

La ventana resultante de los detalles del expediente se componte de las siguientes pestañas principales:

- General: Muestra los datos genéricos del expediente que podemos encontrar en la búsqueda previa. Además, en la parte de debajo de la misma se muestran el listado de las deudas del contribuyente con su concepto tributario, estados, fechas e importes pendientes. Repicando en cada deuda nos mostrará una nueva ventana con todos los datos de la misma.
- **Importes:** Muestra todos los importes del expediente que pertenecen a la suma de todos los importes de las deudas pendientes calculados a la fecha de la última diligencia del contribuyente.
- Sujeto pasivo: Muestra todos los datos pertenecientes al contribuyente.
- Asignación / Histórico: Permite ver los cambios de bandeja de usuario a los que se le ha asignado el expediente. Por defecto, existirá el movimiento de creación y asignación al usuario genérico de Recaudación.
- **Documentos:** Muestra el listado y, opcionalmente repicando sobre cada documento, permite la impresión de toda la documentación generada y asignada al expediente.

En la parte de baja de la ventana se muestra en todo momento un desplegable con todas las operaciones que se pueden realizar sobre el expediente seleccionado. Estas corresponden con las mostradas en el menú contextual de la búsqueda. A parte de estas se permite como muestra la ilustración, sacar **un informe de deudas en ejecutiva**. El informe mostrará tantas deudas como el usuario seleccione en el listado

de las mismas situado en la pestaña general. Como en el resto de la aplicación, esta búsqueda permite el marcado y desmarcado automático de todas las filas pertenecientes a la misma. Como es lógico para que se genere un documento, el usuario debe de seleccionar al menos una deuda.

Página 1 de 1 Fecha 15/06/2007 Hora: 12:46:47

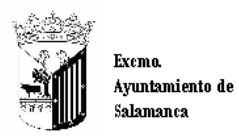

Organismo Autónomo de Gestión Económica y Recaudación

## RELACIÓN DE REFERENCIAS EN EJECUTIVA A FECHA 15/06/2007

| NIF/CIF:      |                    | Nombre:            |                         |               |               |                |            |              |            |
|---------------|--------------------|--------------------|-------------------------|---------------|---------------|----------------|------------|--------------|------------|
| Expediente    | Referencia         | Tributo / Tasa     |                         | Ejercicio     | Periodo       | Imp. principal | Rec. Apre. | Interes Eje. | Imp. Total |
| 2170 / R04    |                    | VEHICULOS DE TRA   | ACCION MECANICA         | 2006          | ANUAL06       | 7,17           | 1,43       | 0,35         | 8,95       |
| Concepto:     |                    |                    |                         | Imp. F        | endientes :   | 7,17           | 1,43       | 0,35         | 8,95       |
| Periodo : Err | ıb. s. y salarios, | Cance Tipo: Recibo |                         | Imp.          | Cobrados:     |                |            |              |            |
| Estado : Pe   | ndiente            | Fecha:             | Costas pen. / C . col   | o. /Total p.⊸ | ⊦ Costas p.:  |                |            |              | 8,95       |
|               |                    |                    | Importes pe             | ndientes er   | n Ejecutiva : | 7,17           | 1,43       | 0,35         | 8,95       |
|               |                    |                    | Importe                 | s totales er  | n Ejecutiva : | 7,17           | 1,43       | 0,35         | 8,95       |
|               |                    | Costes totales     | pendientes / cobradas / | total pen+c   | ostas pen. :  |                |            |              | 8,95       |

**Emisión documento de pago:** Opción que permite la emisión de un documento de pago que constara de la deuda o deudas que el contribuyente tiene pendientes y que desea pagar.

| 🖀 Crear carta de pago/Doc. En cualquier período                                                                                                    |                                                                |
|----------------------------------------------------------------------------------------------------|----------------------------------------------------------------|
| F. Diligencia Importe Costas NIF / CIF Apellidos y Nombre / Razón Social<br>25/05/2007      O Proor social<br>Criterios de Importes     Generación pro<br>Intereses de Demora      Con recargo apremio Automático Importe<br>Descripción de la carta de pago | or Importe                                                     |
| Referencias pendientes del contribuyente en período ejecutivo                                                                                                    | Añadir Todas                                                   |
| SELECCIONADO REFERENCIA ORDEN SERIE TIPO F. APREL                                                                                                    | MIO . F. EMBARGO . F. DILIGENCIA<br>2006 05/09/2006 25/05/2007 |
|                                                                                                    |                                                                |
|                                                                                                    | <u>&gt;</u>                                                    |
| Detalles de la carta de nario resultante                                                                                                    |                                                                |
| Referencia   Serie ref.   Nº exp. origen   Periodo Ref.   F. fin voluntaria   F.                                                                                                    | . intereses   % Apremid Int. Demi                              |
| 0600162657 R04 0000002170 ANUAL06 15/05/2006 25                                                                                                    | 5/05/2007 20 % 322 D                                           |
|                                                                                                    | 322 D                                                          |
| <u>۱</u>                                                                                                    | <u> </u>                                                       |
| Importe de la Carta: 8,95€                                                                                                    | n Aceptar 🔽 Salir                                              |

Viendo la ventana de arriba a bajo y de izquierda a derecha podemos ver:

• **F. de diligencia**: Fecha de cálculo referencia para el cálculo de intereses. (Sólo a efectos informativos).

- **Importe de costas**: Importe total de costas que el contribuyente tiene pendiente en Recaudación Ejecutiva. Si el usuario hace clic en la lupa situada a la derecha de la caja de texto podrá ver el detalle de las mismas.
- **Nif / Cif, Apellidos y Nombre, Fallido** : Datos informativos que muestran el contribuyente al que se le está realizando el documento de pago.
- Intereses de demora, Recargo de apremio y tipo de recargo: Permite al usuario decidir si el documento se genera con intereses de demora y que tipo de recargo desea aplicar.
- Importe: Una vez definidos los criterios de cálculo, el usuario puede ir seleccionado las deudas que quiere pagar el contribuyente, seleccionándolas o marcando la opción de añadir todas, o bien puede especificar una cantidad que el contribuyente desea pagar, también el usuario puede seleccionar o no si esa cantidad se va a calcular sólo sobre deudas tributarias o también en las multas. Esta selección esta pensada para formalizar embargos de sueldos y salarios en los que no se permite la formalización de sanciones tributarias como es el caso de las multas.
- Por último en la parte de debajo de la ventana se muestran las deudas e importes que se van a formalizar cuando el contribuyente pague el documento liberatorio de deudas.

|                               | Exemo. Ayuntan<br>Organismo Auto | niento de Sals<br>ónomo de Ge | imanca<br>stión Ec | onómica y Recaudac | ión          |                     | Página 1<br>Fecha: 1<br>Hora: 1                                                           | de 1<br>5/06/2007<br>3:22:01                                                   |
|-------------------------------|----------------------------------|-------------------------------|--------------------|--------------------|--------------|---------------------|-------------------------------------------------------------------------------------------|--------------------------------------------------------------------------------|
|                               |                                  |                               | C                  | arta de Pa         | ago          | 05213727425         | 0009926051710010                                                                          | )78106000008950                                                                |
| <ul> <li>Datos del</li> </ul> | contribuyente                    | -                             |                    |                    |              |                     | Muy imp                                                                                   | ortante                                                                        |
| Dirección                     | <u>azon</u>                      |                               |                    |                    |              | E<br>lii<br>d<br>fi | ista carta de pago<br>beratorio deberá lle<br>le la entidad financ<br>irma municipal auto | para tener carácter<br>avar la certificación<br>iera colaboradora o<br>rizada. |
| <u>Municipio/</u>             | provincia                        |                               |                    | <u>Código F</u>    | <u>ostal</u> |                     |                                                                                           |                                                                                |
| Ejercicio                     | Fecha lim, pago                  | Emisora                       | Mod                | Referencia         | Identi       | ficación            | Periodo                                                                                   | Total €                                                                        |
| 2007                          | 15/06/2007                       | 372742                        | 2                  | 500099260517       | 1001         | 078106              | CPAG007                                                                                   | 8.95                                                                           |

| -       |           |         | 11 1 1 7   |          |
|---------|-----------|---------|------------|----------|
| Espacio | reservado | bara la | validación | mecanica |

| Núm. Deuda     | Concepto                      |                | F. Prov. apremio         | Imp. Principal | Rec. Provincial | Rec. Apremio   |
|----------------|-------------------------------|----------------|--------------------------|----------------|-----------------|----------------|
| Periodo        | Información Tribut            | aria / Censal  | F.Int. demora            | Total I.V.A.   | Intereses       | % Cobro        |
| ANUAL06        | VEHICULOS DE TRAC<br>C7907BDH | CCION MECANICA | 07/07/2006<br>25/05/2007 | 7,17<br>0,00   | 0,00<br>0,35    | 1,43<br>100,00 |
| Comentario / I | Descripción de costas         | :              |                          |                |                 |                |
| Núm Deuda      | Couta Tributaria              | Imp. Apremio   | Intereses                | Imp. Costas    | Impor           | te Total       |
| 15/06/2007     | 7,17                          | 1,43           | 0,35                     | 0,00           |                 | 8,95           |

Emisión duplicado doc. ya emitido: Permite la impresión de un duplicado de cualquier documento que se le ha emitido al contribuyente en periodo ejecutivo. La ventana resultante muestra automáticamente la búsqueda de toda la documentación perteneciente al contribuyente. La utilidad, como se muestra en la consulta de documentación, permitirá al usuario usar los filtros de búsqueda así, como una vez seleccionado el documento buscado, la impresión del mismo.

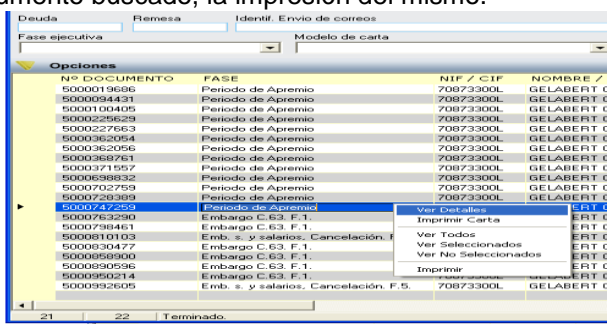

**Baja, recurso o suspensión:** Permite dar de baja (Improcedente o Fallido) así como aplazar o suspender las deudas pendientes en periodo ejecutivo. Por contra permite la eliminación o modificación de cualquiera de estas operaciones realizadas erróneamente, siempre que estos cambios no se hubieran formalizado mediante data de baja.

| 📅 Referencias en Ejecutiva de         | l Contr   | ibuyente:             |                  |                                                    |                                 | ×              |      |             |
|---------------------------------------|-----------|-----------------------|------------------|----------------------------------------------------|---------------------------------|----------------|------|-------------|
| Tipo de Operación Ti                  | po de Pr  | oceso                 |                  |                                                    |                                 |                |      |             |
| Baja / Improcedente / Fallido / 🗾 🛛 🖸 | ar refere | ncias por improced    | entes            |                                                    |                                 | •              | -    |             |
|                                       |           |                       |                  |                                                    | Buse                            | car 🎘 Imprimir |      | USUARIO AS  |
| SELECCIONADO REFEREN                  |           | ORDEN . S             | ERIE TIPO        | F. APREMIO .                                       | F. EMBARGO                      | F. DILIGENC    | 007  | RECAUDACION |
| ▶ 06001626                            | 57        | 2170 RI               | 04 Recibos       | 07/07/2006                                         | 05/09/2006                      | 25/05/200;     | 007  | RECAUDACION |
|                                       |           | Dar referencia        | s por improceder | ntes                                               |                                 |                |      |             |
|                                       |           | _                     |                  |                                                    | _                               |                | _    |             |
|                                       |           | REFERENCIA            | Nº EXPEDIENTE    | E CARGO/EJER                                       | TIPO                            | CONCEPTO TRIB. |      |             |
|                                       | ۱.        | 0600162657            | 0000002170/R04   | 0372006                                            | Recibos C                       | C7907BDH       |      |             |
|                                       |           |                       |                  |                                                    |                                 |                |      |             |
|                                       |           |                       |                  |                                                    |                                 |                |      |             |
| •                                     |           |                       |                  |                                                    |                                 |                |      |             |
| 1 1 Terminado.                        | 1         | 1                     | Terminado.       |                                                    |                                 |                |      |             |
|                                       | Reli      | enar los siguientes ( | datos            |                                                    |                                 |                |      |             |
|                                       | E Tipo    |                       | Motiv            | 0                                                  |                                 |                |      |             |
|                                       | F         | ererencias por impr   | ocedentes Baja   | con anterioridad al de                             | vengo cuota                     | <u> </u>       |      |             |
|                                       | F Desc    | ripción               | Vehi             | con anterioridad al de<br>culo transf, con anterio | vengo cuota<br>pridad al deveng | io cuota       |      |             |
|                                       | F BAJ     | CON ANTERIOR          | IDAD AL DEVELNOS | er usuario del servicio                            | -                               |                |      |             |
|                                       |           |                       |                  | s mouvos                                           |                                 |                |      |             |
|                                       | E         |                       |                  |                                                    |                                 | ~              |      |             |
|                                       | F         |                       |                  |                                                    |                                 |                |      |             |
|                                       | 5         |                       |                  |                                                    |                                 | 🚽 Ace          | ptar | C Salir     |

La manera de trabajar es similar en todos los casos. El usuario seleccionará el tipo de operación (baja ...,suspensión, recurso). Posteriormente escogerá el tipo de proceso a realzar dentro de cada tipo de operación. Una vez definidos esos criterios de búsqueda, al dar al botón de buscar, esta traerá todas las deudas que cumplan con los criterios que el usuario a definido. Por lo tanto mostrará deudas pendientes para dar de baja, o por el contrario deudas en baja temporal (sin formalizar) para eliminar esa baja errónea. Por último el usuario seleccionará las deudas con las que desea trabajar y presionará el botón de aceptar. Esta acción abrirá la ventana auxiliar donde se muestran las deudas seleccionadas, y en la parte de abajo, el tipo de operación a realizar sobre ellas y el motivo. En el caso del motivo, que el usuario seleccionará de los parametrizados en el desplegable, si esté selecciona **otros motivos**, el programa obliga a que el usuario introduzca el motivo en la caja de texto de descripción que justifica la operación sobre la deuda/as seleccionadas.

Si el usuario da por improcedente deudas, una vez que confirme la baja de las mismas, le aparecerá un mensaje para darle la posibilidad de crear una orden de trabajo en inspección para la comprobación de la baja. Si el usuario selecciona la opción negativa no se creará orden de trabajo alguna, de lo contrario, posteriormente a la finalización de la baja le mostrará un nuevo mensaje indicando la orden de trabajo generada.

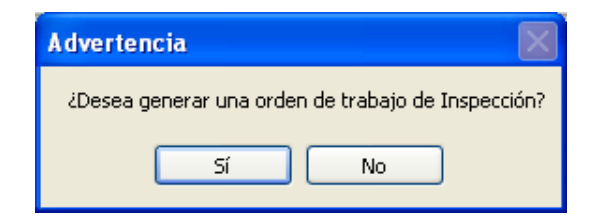

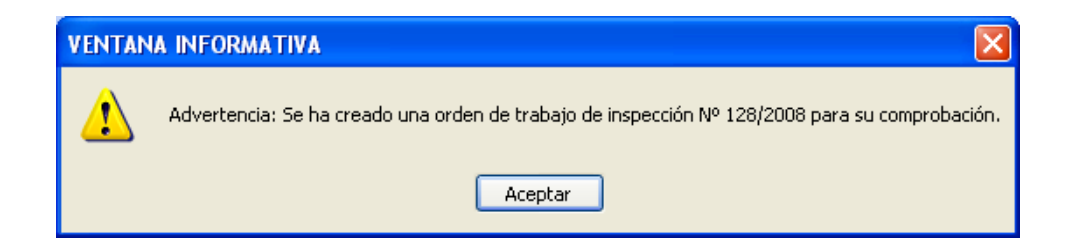

Si el usuario selecciona la opción <u>recuperar fallido incluyendo prescritas en cargo de</u> <u>recuperación de fallidos</u>, el sistema mostrará todas las deudas fallidas sin tener en cuenta si han prescrito (fecha de inicio de voluntaria anterior a los últimos cuatro ejercicios) permitiendo generar la carta de pago de las mismas. En cambio la opción <u>recuperar fallido en cargo de recuperación de fallidos</u> permitirá crear la carta de pago sólo de las deudas no prescritas.

| Tipo ( | de Operación            | Tipo de Pro     | ceso             |             |               |                       |              |                 |          |
|--------|-------------------------|-----------------|------------------|-------------|---------------|-----------------------|--------------|-----------------|----------|
| Baja   | / Improcedente / Fallid | o / 👻 Recuperar | fallido (incluye | ndo prescri | tas) en cargo | ) de rec. de fallidos | •            |                 |          |
|        |                         |                 |                  |             |               |                       |              | 💏 Buscar 🛭 📚    | Imprimir |
|        | SELECCIONADO            | REFERENCIA      | ORDEN .          | SERIE       | TIPO          | F. APREMIO .          | F. EMBARGO . | F. DILIGENCIA . | ESTA -   |
|        |                         | 0421701845      | 1195             | R03         | Recibos       | 21/06/2004            |              |                 | Emb. :   |
|        |                         | 0321757496      | 1195             | R03         | Recibos       | 17/06/2003            |              |                 | Emb. e   |
|        |                         | 0344618510      | 1195             | R03         | Recibos       | 03/11/2003            |              |                 | Emb. 🚛   |
|        |                         | 0344704781      | 1195             | R03         | Recibos       | 31/12/2003            |              |                 | Emb. :   |
|        |                         | 0344704782      | 1195             | R03         | Recibos       | 31/12/2003            |              |                 | Emb. :   |
|        |                         | 0033640809      | 1195             | R03         | Recibos       | 04/05/2001            |              |                 | Emb. :   |
|        |                         | 0244459100      | 1195             | R03         | Recibos       | 10/04/2003            |              |                 | Emb. :   |
|        |                         | 9901200169      | 1195             | R03         | Recibos       | 14/11/2000            |              |                 | Emb. :   |
|        |                         | 0244459099      | 1195             | R03         | Recibos       | 10/04/2003            |              |                 | Emb. :   |
|        |                         | 0562899240      | 1195             | R03         | Recibos       | 05/01/2006            | 05/02/2006   | 24/11/2009      | Emb. :   |
|        |                         | 0001100164      | 1195             | R03         | Recibos       | 04/05/2001            |              |                 | Emb. :   |
|        |                         | 0444005400      | 1105             | 000         | <b>D</b> 1    | 1001/0005             | 1000000      | 20/05/2000      |          |

| 📷 Refere                                        | ncias fallidas del  | contribuyente               | en periodo ejecuti                            | /0               |                                |                                         |                                   |        |                    | X                                  |
|-------------------------------------------------|---------------------|-----------------------------|-----------------------------------------------|------------------|--------------------------------|-----------------------------------------|-----------------------------------|--------|--------------------|------------------------------------|
| F. Cálculo<br>27/08/20<br>Criterios<br>V Intere | Importe Co:<br>14   | tas<br>0 2<br>✓ Con recargo | NIF/CIF Aç<br>07814608J V<br>apremio Automáti | cellidos<br>CENT | y Nombre / Rai<br>E MARTIN MAN | zón Soci<br>IUEL JO<br>eneracio<br>Impo | al<br>SE<br>ón por Importe<br>nte |        | Fall               | ido<br>D<br>Uir Multas<br>Calcular |
| Ejercicio                                       | Deuda               | Ref.Catastra                |                                               | <br>             | Hecho Imponible                |                                         |                                   |        |                    |                                    |
| Referencia                                      | s pendientes del c  | ontribuyente en             | período ejecutivo                             | Añad             | dir Todas                      |                                         |                                   |        | •                  | 🕅 Buscar                           |
|                                                 | ORDEN . SER         | IE TIPO                     | F. APREMIO .                                  | F.               | EMBARGO .                      | F. D                                    | LIGENCIA .                        | ESTA   | DO REF.            |                                    |
|                                                 | 1195 R03            | Recibos                     | 04/05/2001                                    |                  |                                |                                         |                                   | Emb. s | . y salarios, Soli | citud dato:                        |
|                                                 | 1195 R03            | Recibos                     | 04/05/2001                                    |                  |                                |                                         |                                   | Emb. s | y salarios, Soli   | citud datos                        |
|                                                 | 1195 R03            | Recibos                     | 04/05/2001                                    |                  |                                |                                         |                                   | Emb. s | y salarios, Sol    | citud datos                        |
|                                                 | 1195 R03            | Recibos                     | 04/05/2001                                    |                  |                                |                                         |                                   | Emb. s | y salarios, Soli   | citud datos                        |
|                                                 | 1195 R03            | Recibos                     | 04/05/2001                                    |                  |                                |                                         |                                   | Emb. s | . y salarios, Sol  | citud datos                        |
|                                                 | 1195 R03            | Recibos                     | 04/05/2001                                    |                  |                                |                                         |                                   | Emb. s | . y salarios, Soli | citud datos 🔻                      |
| •                                               |                     |                             |                                               |                  |                                |                                         |                                   |        |                    | •                                  |
| 40                                              | 41 Term             | inado.                      |                                               |                  |                                |                                         |                                   |        |                    |                                    |
| Detalles o                                      | le la carta de pago | resultante                  |                                               |                  |                                |                                         |                                   |        |                    |                                    |
| Reference                                       | ia Serie ref.       | Nº exp. or                  | igen Periodo I                                | Ref.             | F. fin volun                   | taria                                   | F. intereses                      |        | % Apremic          | Int. Dem                           |
|                                                 |                     |                             |                                               |                  |                                |                                         |                                   |        |                    |                                    |
| •                                               |                     |                             |                                               |                  |                                |                                         |                                   |        |                    | •                                  |
|                                                 |                     |                             |                                               |                  |                                |                                         |                                   | ~      | Aceptar            | Salir                              |

**Aplazamiento, fraccionamiento:** Muestra las herramientas en periodo ejecutivo para la administración de aplazamientos o fraccionamientos de las deudas del contribuyente en periodo ejecutivo.

| 🖷 Fraccionamiento / Aplazamiento contribuyente :                                                                                                    | ×                |
|----------------------------------------------------------------------------------------------------|------------------|
| Ejercicio Estado Desde fecha Hasta fecha                                                                                                    |                  |
| V Het. embargada/fracc.                                                                                                    |                  |
| Sene Expediente 🔂 Crear Fraccionamiento / Aplazamiento R. Ejecutiva:                                                                                                    |                  |
| V Opciones                                                                                                    | nprimir 🔽 Salir  |
| SERIE CLASE                                                                                                    | . DÍAS INTERVALO |
| SELECCIONADO REFERENCIA ORDEN SERIE TIPO F. APREMIO , F. EMBARGO                                                                                                    |                  |
| ▶ 1 0600162657 2170 R04 Recibos 07/07/2006 05/09/2006                                                                                                    |                  |
|                                                                                                    |                  |
| Fraccionamiento / Aplazamiento contribuyente : Fraccionamiento / Aplazamiento contribuyente : Bet embargada/tracc. Serie Crear Fraccionamiento / Aplazamiento R. Ejecutiva: Feleccionar Deudas Pendientes del Contribuyente Serie CLASE SERIE CLASE CLASE Primir © Salir Description: Crear Fraccionamiento / Aplazamiento R. Ejecutiva: Feleccionar Deudas Pendientes del Contribuyente SERIE CLASE SERIE CLASE Primir © Salir Description: Description: Primir © Salir Dias Intervalo Terminado. Nº PLAZOS : IMPORTE : FECHA PLAZO COMENTARIO Nº PLAZOS : IMPORTE : FECHA PLAZO COMENTARIO Nº D : Terminado. Intervido Nº D : Terminado Intervido |                  |
| T T T T T T T T T T T T T T T T T T T                                                                                                    |                  |
| Criterios de Cálculo                                                                                                    |                  |
| The operation reaction bias mereine bias mereine Plazo                                                                                                    |                  |
|                                                                                                    |                  |
|                                                                                                    |                  |
| Nº PLAZOS . IMPORTE . FECHA PLAZO COMENTARIO                                                                                                    |                  |
| ▶ 1 4,48 15/06/2007 Fraccionamiento № 001 15/06/2007.                                                                                                    |                  |
| 2 4,47 15/07/2007 Fraccionamiento Nº 002 15/07/2007.                                                                                                    |                  |
|                                                                                                    |                  |
| 0 0 Terminado.                                                                                                    |                  |
| A Acouter C Palle                                                                                                    |                  |
| 0 0 Terminado.                                                                                                    |                  |

Al seleccionar esta opción el usuario abrirá la ventana de administración de aplazamientos y fraccionamientos, como muestra la ilustración previa, del contribuyente sobre el que está trabajando. Esta permite buscar por ejercicio en la que se han realzado estas operaciones, fechas, estado y tipo (Aplazamiento o fraccionamiento). Las opciones disponibles en el menú son:

Ver detalles: Detalles del fraccionamiento o aplazamiento seleccionado del contribuyente. En estos están el tipo de operación, fecha, expediente, datos del contribuyente, importe de cálculo, Nº de plazos y días entre cada plazo. La utilidad más importante de esta ventana es la de la impresión de la documentación para que el contribuyente formalice su fracción. Para identificar el fraccionamiento que le corresponde pagar en la f. de emisión se muestra la fecha de vencimiento de cada documentación. Con las opciones de menú que se muestran con el botón derecho del ratón o pinchando en el botón de opciones se pueden ver los detalles de la documentación o bien imprimirla.

| Datos de generales   |               |                 |                      |                                    |      |
|----------------------|---------------|-----------------|----------------------|------------------------------------|------|
| N <sup>g</sup> Serie | Clase         |                 | F. Estado            | Nº Expediente                      |      |
| 5000992606           | Ref. embarga  | da/fracc.       | 15/06/2007           | R03/ 000003248                     |      |
| Nif / Cif            | Nombre / Raz  | ón Social       |                      |                                    |      |
| L                    |               |                 |                      |                                    |      |
| Importe Nº           | Plazos Días I | ntervalo Motivo |                      |                                    |      |
| 19,61 2              | 30            | FRACCIO         | NAMIENTO № 001 15/00 | 5/2007.                            |      |
|                      | -             |                 |                      |                                    |      |
| Jesgiose de Plazos   | e importes -  |                 |                      |                                    |      |
| V Opciones           |               |                 |                      |                                    |      |
| Nº DO                | CUMENTO .     | F. EMISIÓN .    | IMPORTE PLAZO .      | DEUDA , COMENTARIO                 |      |
| •                    | 5000992606    | 15/06/2007      | 19.61                | 700155514 Fraccionamiento Nº 001 1 | 5/06 |
|                      | 5000992606    | 15/06/2007      | 19,61                | 700155515 Fraccionamiento Nº 001 1 | 5/06 |
|                      | 5000992607    | 15/07/2007      | 19,60                | 700155515 Fraccionamiento Nº 002 1 | 5/07 |
|                      |               |                 | 58,82                |                                    |      |
|                      |               |                 |                      |                                    |      |
|                      |               |                 |                      |                                    |      |
|                      |               |                 |                      |                                    |      |
|                      |               |                 |                      |                                    |      |
|                      |               |                 |                      |                                    |      |
|                      |               |                 |                      |                                    |      |
|                      |               |                 |                      |                                    |      |
|                      |               |                 |                      |                                    |      |
|                      |               |                 |                      |                                    |      |
| 1                    |               |                 |                      |                                    |      |
| 4                    |               |                 |                      |                                    |      |
| •                    |               |                 |                      |                                    |      |

- Crear fraccionamiento/aplazamiento: La ventana resultante mostrada en la primera imagen de este punto de ayuda, permite seleccionar al usuario las deudas sobre las que desea realizar una operación. Posteriormente el usuario seleccionará del desplegable el tipo de operación que desea realizar. Si esta es la de fraccionar el cobro de las deudas El usuario podrá elegir el Nº de plazos, el intervalo entre los mismos y la fecha del primer plazo. Para mostrar una simulación de los plazos resultantes el usuario puede presionar el botón de cálculo. Por último, si los plazos mostrados en la simulación son correctos, bastará con aceptar la operación pinchando el botón correspondiente.
- **Cancelar:** Permite dejar las deudas pendientes del fraccionamiento o aplazamiento, Se mostrará la ventana de detalles del fraccionamiento que obliga al usuario ha especificar un *motivo de cancelación* para quedar constancia del mismo.
- **Imprimir historia:** Permite imprimir un informe en el que se muestran tanto los datos generales como todos los documentos generados y sus estados de cobro.

**Emisión de un documento de pago por compensación:** Permite generar un documento de pago por compensación. La dinámica es la misma que la generación de un documento de pago normal. El programa automáticamente saldará las los importes de las deudas pertenecientes al documento así como la creación de apunte y sus detalles contables en la cuenta de compensación.